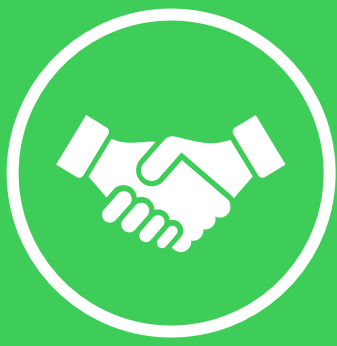

# Onboarding document for the following service solutions:

- EcoStruxure Asset Advisor
- Monitoring & Dispatch Services

Please follow this guide to initiate the service.

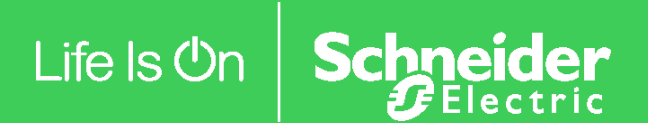

## **Equipment Installation**

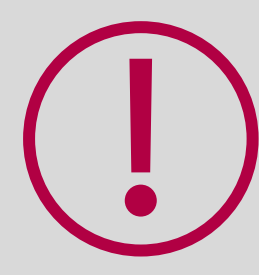

Please make sure that all equipment covered by your service is properly installed and connected to the local network.

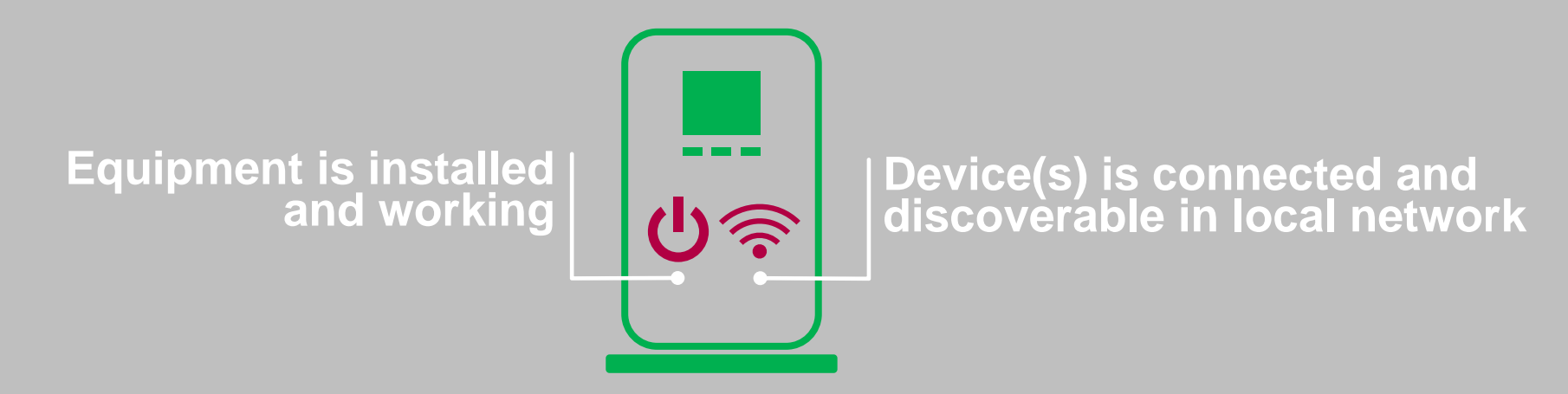

### **Overview of Service Activation Steps**

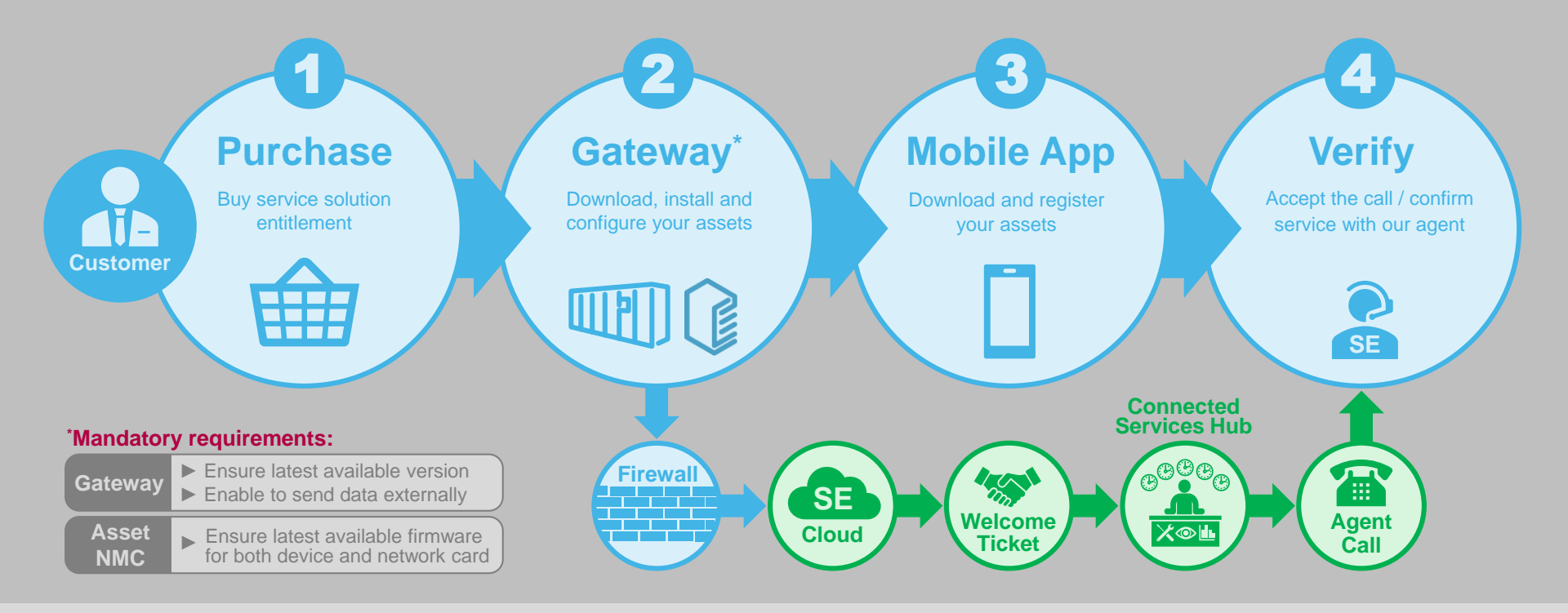

# **Registration & Setup Guide**

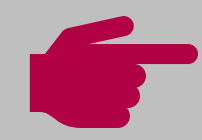

#### Getting started with EcoStruxure IT is easy!

Don't forget to download the gateway software and install the app on your phone.)

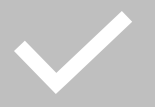

Sign up <u>here</u> and follow the on-screen instructions to download EcoStruxure IT Gateway.

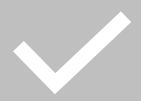

Work with your IT to install and configure your EcoStruxure IT Gateway. Steps and details of the process are available <u>here</u>.\*

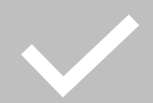

Install the EcoStruxure IT mobile app. Details available <u>here</u>.

Note: For additional security information visit this link here.

| Eco <b>£</b> truxure IT                                                                             |                   |
|----------------------------------------------------------------------------------------------------|-------------------|
| Sign Up                                                                                             |                   |
| Log In Sign Up                                                                                      |                   |
|                                                                                                    | yours@example.com |
| ð                                                                                                   | your password     |
| S.                                                                                                  | your phone number |
| 8                                                                                                   | your full name    |
| have read, understood and accepted the<br>Terms And Conditions of EcoStruxure IT Cloud<br>Services. |                   |
| EcoStruxure IT may collect your personal                                                            |                   |
| process and protect your personal information,                                                      |                   |
| please read our Privacy Notice .                                                                    |                   |
|                                                                                                    | SIGN UP >         |

### **Verification of Service**

To finalize service activation, you will receive a call from Schneider Electric.

During the call, our Connected Services Hub (CSH) agent will verify your settings and configuration, as well as help you activate your account.

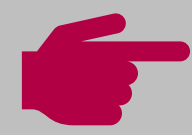

Once contacted by CSH agent, please indicate which service solution you are connecting:

- EcoStruxure Asset Advisor
- Monitoring & Dispatch Services

# Life Is On Schneider

Document ref. id: ARUO-BDCNVG